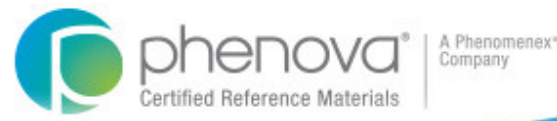

# **DMR-QA** Data Reporting

**Contents:** 

- 1. Quick Start Guide
- 2. Reporting Features
- 3. Additional Information

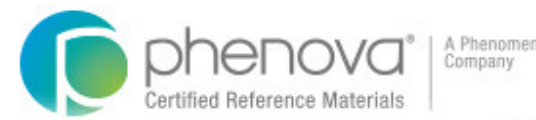

Need Assistance? Please Contact Us! Tel: 866-942-2978 info@phenova.com

This guide will allow you to quickly begin entering your DMR-QA data, develop your EPA Permittee Checklist and forms, and get your data reported.

#### There are 4 easy steps to reporting data for DMR-QA:

- **Step 1:** Select a study for reporting DMR-QA data
- **Step 2:** Create or Edit your Permittee list
- **Step 3:** Select Permittee and data results to be reported
- Step 4: Report your data!

### **Step 1:** Selecting your study for DMR-QA reporting

After entering your analytical results for a WP, WPM or DMR-QA study, Navigate to your "Active Studies" tab within the PT Manage<sup>™</sup> section of the Phenova web site. There you will find Active Studies and Closed Studies that you can use to report DMR-QA results.

| use the new website? Please c | all us at 1-866-942-2                                                                                        | 978.                                                                                                    |                                                                                                    |                                                                                                    |
|-------------------------------|----------------------------------------------------------------------------------------------------|----------------------------------------------------------------------------------------------------|----------------------------------------------------------------------------------------------------|----------------------------------------------------------------------------------------------------|
| Closed Studies To             | ols & Custom Rep                                                                                             | ports                                                                                                    |                                                                                                    |                                                                                                    |
|                               |                                                                                                    |                                                                                                    |                                                                                                    |                                                                                                    |
| Study                         | Opened                                                                                                    | Closes                                                                                                    | Alerts                                                                                                    |                                                                                                    |
| DMRQA35-WET                   | 3/20/2015                                                                                                    | 7/10/2015                                                                                                    | 60 days to reporting deadline                                                                                                    | Upload/Enter Data                                                                                                    |
| WP0415                        | 4/6/2015                                                                                                    | 5/21/2015                                                                                                    | 10 days to reporting deadline                                                                                                    | Upload/Enter Data                                                                                                    |
| for DMR-QA Reporting          | Only                                                                                                    |                                                                                                    |                                                                                                    |                                                                                                    |
|                               |                                                                                                    |                                                                                                    |                                                                                                    |                                                                                                    |
|                               | use the new website? Please c<br>Closed Studies To<br>Study<br>DMRQA35-WET<br>WP0415<br>for DMR-QA Reporting | Use the new website? Please call us at 1-866-942-2<br>Closed Studies Tools & Custom Rep<br>Study Opened<br>DMRQA35-WET 3/20/2015<br>WP0415 4/6/2015<br>for DMR-QA Reporting Only | use the new website? Please call us at 1-866-942-2978.          Closed Studies       Tools & Custom Reports         Study       Opened       Closes         DMRQA35-WET       3/20/2015       7/10/2015         WP0415       4/6/2015       5/21/2015 | use the new website? Please call us at 1-866-942-2978.          Tools & Custom Reports         Study       Opened       Closes       Alerts         DMRQA35-WET       3/20/2015       7/10/2015       60 days to reporting deadline         WP0415       4/6/2015       5/21/2015       10 days to reporting deadline |

© 2015 Phenova, Inc. All rights reserved.

Please Contact Us! Tel: 866-942-2978 info@phenova.com

Need Assistance?

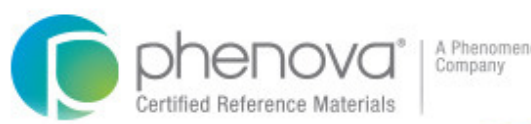

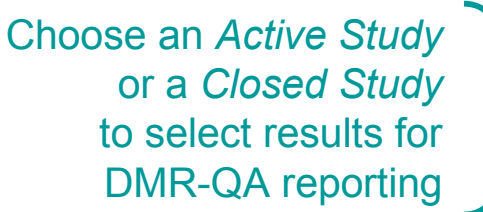

### Step 1: Selecting your study for DMR-QA reporting

If you have selected an active study you will arrive at the Select Agencies tab:

| Active Studies                                                                                                    | Select Agencies                                                                                                    | Closed Studies                                          | Tools & Custom Reports                                                                                                    | 1                                                                                      |
|----------------------------------------------------------------------------------------------------|----------------------------------------------------------------------------------------------------|---------------------------------------------------------|----------------------------------------------------------------------------------------------------|----------------------------------------------------------------------------------------|
| Study: DMRQ                                                                                                    | A35-WET                                                                                                    |                                                         |                                                                                                    |                                                                                        |
| Which agencies d                                                                                                    | o you want to report your                                                                                                    | results to?:                                            |                                                                                                    |                                                                                        |
| Select All<br>Clear All<br>AK<br>AL<br>AZ<br>CA<br>CA<br>CC<br>CC<br>DC<br>DC<br>DC<br>DC<br>DC<br>FL<br>GA<br>All results subr<br>Also, if you nee | GU<br>HI<br>ID<br>IL<br>IL<br>KY<br>LA<br>MD<br>MD<br>ME<br>MI<br>MN<br>MO<br>nitted will be included in final<br>d a report sent to an entity r | reports unless you indic<br>tot listed above, include t | MP<br>MS<br>NC<br>NC<br>ND<br>NH<br>NJ<br>NH<br>NV<br>NY<br>OH<br>OK<br>OR<br>PA<br>ate otherwise below.<br>that name and address below. | PR<br>RI<br>SC<br>SD<br>TN<br>UT<br>VA<br>VI<br>VA<br>VI<br>WA<br>WA<br>WV<br>WV<br>WV |
| Previous                                                                                                    | 5                                                                                                    |                                                         |                                                                                                    | Save and Continue                                                                      |
| Click "                                                                                                    | F<br><u>Save and</u><br>Select                                                                                                    | or Active<br><u>I Continu</u><br>Agencie                | e Studies: <b>'</b><br><u>ue</u> " on the<br>es screen.                                                                                  |                                                                                        |

If you have selected a closed study you will arrive at the Data Entry tab:

#### On the Data Entry screen select "<u>Click Here</u>" below "**Report Data for DMR-QA**"

| Study: DMRQ                                                                                                    | A35-WET                                                                                                    |                                                                                | /                                                     |                                                   |                                           |
|----------------------------------------------------------------------------------------------------|----------------------------------------------------------------------------------------------------|--------------------------------------------------------------------------------|-------------------------------------------------------|---------------------------------------------------|-------------------------------------------|
| Data Upload Mor                                                                                                    | e Info                                                                                                    |                                                                                | ,                                                     |                                                   |                                           |
| To upload data from                                                                                                    | n a file on your local mac                                                                                                    | hine, click here                                                               |                                                       |                                                   |                                           |
| Download CSV Up                                                                                                    | load Template                                                                                                    |                                                                                |                                                       |                                                   |                                           |
| To download templa                                                                                                    | ate to complete and uploa                                                                                                    | id, click here                                                                 |                                                       |                                                   |                                           |
| Report for DMR-G                                                                                                    | A More Info                                                                                                    |                                                                                |                                                       |                                                   |                                           |
|                                                                                                    |                                                                                                    | /                                                                              |                                                       |                                                   |                                           |
| o report data from                                                                                                    | this study for a permitter                                                                                                    | d, click here                                                                  |                                                       |                                                   |                                           |
| <sup>r</sup> o report data from<br>)ata Entry Report                                                                                                    | this study for a permittee                                                                                                    | d, click here                                                                  |                                                       |                                                   |                                           |
| To report data from<br>D <b>ata Entry Report</b><br>Click o <mark>n</mark> the "Data R                                                                                                    | this study for a permitter<br>eview" tab above to view                                                                           | v a report of the data en                                                      | ntered for this stud                                  | у.                                                |                                           |
| To report data from<br>Data Entry Report<br>Click on the "Data R<br>List of standards                                                                                                    | this study for a permitter<br>eview" tab above to viev                                                                           | w a report of the data en                                                      | tered for this stud                                   | у.                                                |                                           |
| To report data from<br>Data Entry Report<br>Click on the "Data R<br>List of standards<br>To enter or edit data                                                                                               | this study for a permitter<br>eview" tab above to view<br>a for a standard, click on                                             | w a report of the data en the standard's name.                                 | ntered for this stud                                  | у.                                                |                                           |
| To report data from<br>Data Entry Report<br>Click on the "Data R<br>List of standards<br>To enter or edit data<br>Standard                                                                                   | this study for a permitter<br>eview" tab above to view<br>a for a standard, click on                                             | w a report of the data en<br>the standard's name.<br>Lot                       | ntered for this stud<br>Part#                         | y.<br>Statu                                       | IS                                        |
| To report data from<br>Data Entry Report<br>Click on the "Data R<br>List of standards<br>To enter or edit data<br>Standard<br>Fathead Minnow N                                                               | this study for a permitter<br>eview" tab above to view<br>a for a standard, click on<br>lethod 13                                | the standard's name.<br>Lot<br>8528-13                                         | ntered for this stud<br>Part#<br>PT-13-WE             | y.<br>Statu<br>T Data                             | IS<br>Entered                             |
| To report data from<br>Data Entry Report<br>Click on the "Data R<br>List of standards<br>To enter or edit data<br>Standard<br>Fathead Minnow N<br>Fathead Minnow N                                           | this study for a permitter<br>eview" tab above to view<br>a for a standard, click on<br>lethod 13<br>lethod 15                   | w a report of the data en<br>the standard's name.<br>Lot<br>8528-13<br>8528-15 | Part#<br>PT-13-WE<br>PT-15-WE                         | y.<br>Statu<br>T Data<br>T No Da                  | is<br>Entered<br>ata Entere               |
| To report data from<br>Data Entry Report<br>Click on the "Data R<br>List of standards<br>To enter or edit data<br>Standard<br>Fathead Minnow N<br>Fathead Minnow N<br>Ceriodaphnia Meth                      | this study for a permitter<br>eview" tab above to view<br>a for a standard, click on<br>lethod 13<br>lethod 15<br>od 19          | the standard's name.<br>Lot<br>8528-13<br>8528-15<br>8528-19                   | Part#<br>PT-13-WE<br>PT-15-WE<br>PT-19-WE             | y.<br>Statu<br>T Data<br>T No Da<br>T No Da       | is<br>Entered<br>ata Entere<br>ata Entere |
| To report data from<br>Data Entry Report<br>Click on the "Data R<br>List of standards<br>To enter or edit data<br>Standard<br>Fathead Minnow N<br>Fathead Minnow N<br>Ceriodaphnia Meth<br>Ceriodaphnia Meth | this study for a permitter<br>eview" tab above to view<br>a for a standard, click on<br>lethod 13<br>lethod 15<br>od 19<br>od 21 | the standard's name.<br>Lot<br>8528-13<br>8528-15<br>8528-19<br>8528-21        | Part#<br>PT-13-WE<br>PT-15-WE<br>PT-19-WE<br>PT-21-WE | y.<br>ET Data<br>ET No Da<br>ET No Da<br>ET No Da | IS<br>Entered<br>ata Entere<br>ata Entere |

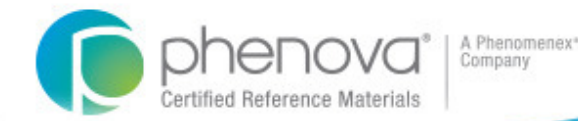

### **Step 2:** Creating or Editing your Permittee List

You have arrived at the DMR-QA reporting screen.

Before creating reports, it's time to work on your list of Permittees.

|                     | DMRQA35<br>Report DMRQA35 using DM<br>In order to get a confirmatie<br>www.phenova.com as a tro | IRQA35-WET<br>on report for the reported DMF<br>isted site. | R-QA data, you i | must make sure that any j | oop-up blocker is either turned o             | ff or configured to allow Standards List |   |                                 |
|---------------------|-------------------------------------------------------------------------------------------------|-------------------------------------------------------------|------------------|---------------------------|-----------------------------------------------|------------------------------------------|---|---------------------------------|
|                     | Your DMRQA35 Permitte                                                                           | e List                                                      |                  |                           |                                               | Hide Permittee List                      |   |                                 |
|                     |                                                                                                 | Permittee Number                                            | Ext              | Permittee Name            | Created Date                                  |                                          |   | Edit                            |
|                     | Select<br>No results reported for this p                                                        | AA1234567<br>ermittee                                       |                  | Permittee 1               | 5/12/2015                                     | Edit Permittee                           | - | Permittees<br>(Edit Name,       |
| Add<br>Permittees → | Add Permittee<br>You can add a new permit                                                       | tee before selecting results                                | Add Pe           | ermittee                  |                                               |                                          |   | add or edit<br>Email, or Delete |
|                     | Search for Permittee                                                                            |                                                             |                  |                           |                                               |                                          |   | a Permittee)                    |
|                     | Permittee NPDES Number                                                                          |                                                             | Search           | by Number                 |                                               |                                          |   |                                 |
|                     | Permittee Name                                                                                  |                                                             | Search           | by Name                   |                                               |                                          |   |                                 |
|                     | Report DMRQA35 res                                                                              | ults for:                                                   |                  |                           |                                               |                                          |   |                                 |
|                     | Permittee Number                                                                                | Extension                                                   | Name             | Email<br>Select an        | email to have the results automatica          | Be sure to select results                |   |                                 |
|                     |                                                                                                 |                                                             |                  | sent to th<br>Select en   | e permittee when the final report is a<br>ail | vailable.                                |   |                                 |
|                     |                                                                                                 |                                                             |                  |                           | Preview Data                                  | Report Data                              |   |                                 |
|                     | Select All Results                                                                              | Clear Selections                                            |                  |                           |                                               |                                          |   |                                 |

A Phenomenex\* Company

> Need Assistance? Please Contact Us! Tel: 866-942-2978

> info@phenova.com

#### **Step 2:** Creating or Editing your Permittee List

Clicking on the "Add Permittee" button brings you to the Add Permittee screen. Create your list of Permittees by adding them one-by-one, here.

| Add a permittee to your list before reporting PT dta by using the search and/or manual entry tools below. | Click "Done" when you<br>have added all of your |
|----------------------------------------------------------------------------------------------------|-------------------------------------------------|
|                                                                                                    | Permittees                                      |
| Your DMRQA35 Permittee List Hide Permittee List                                                           |                                                 |
| Permittee Number         Ext         Permittee Name         Created Date                                  |                                                 |
| AA1234567 Permittee 1 5/12/2015 Edit Permittee                                                            |                                                 |
| No results reported for this permittee                                                                    |                                                 |
| Search for Permittee                                                                                      | To Add a Permittee                              |
| Permittee NPDES Number wa Search by Number                                                                | you can search by any                           |
| Permittee Name Search by Name                                                                             | part of the permit<br>number, or name           |
| New Permittee Information:                                                                                |                                                 |
| Permittee Number Extension Name Email                                                                     |                                                 |
| Add Permittee                                                                                             | Click "Add Permittee" when you are satisfied    |

You can also manually enter Permittee information here (email is optional)

Certified Reference Materials

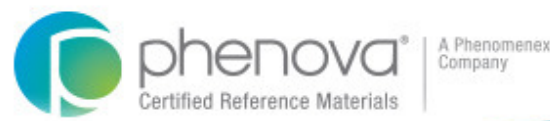

Need Assistance? Please Contact Us! Tel: 866-942-2978 info@phenova.com

#### **Step 3:** Selecting Permittee and Data Results

Once you are satisfied with your Permittee list, it's time to select a Permittee and the data you would like to report. To get started, click on the "Select" button next to the desired Permittee.

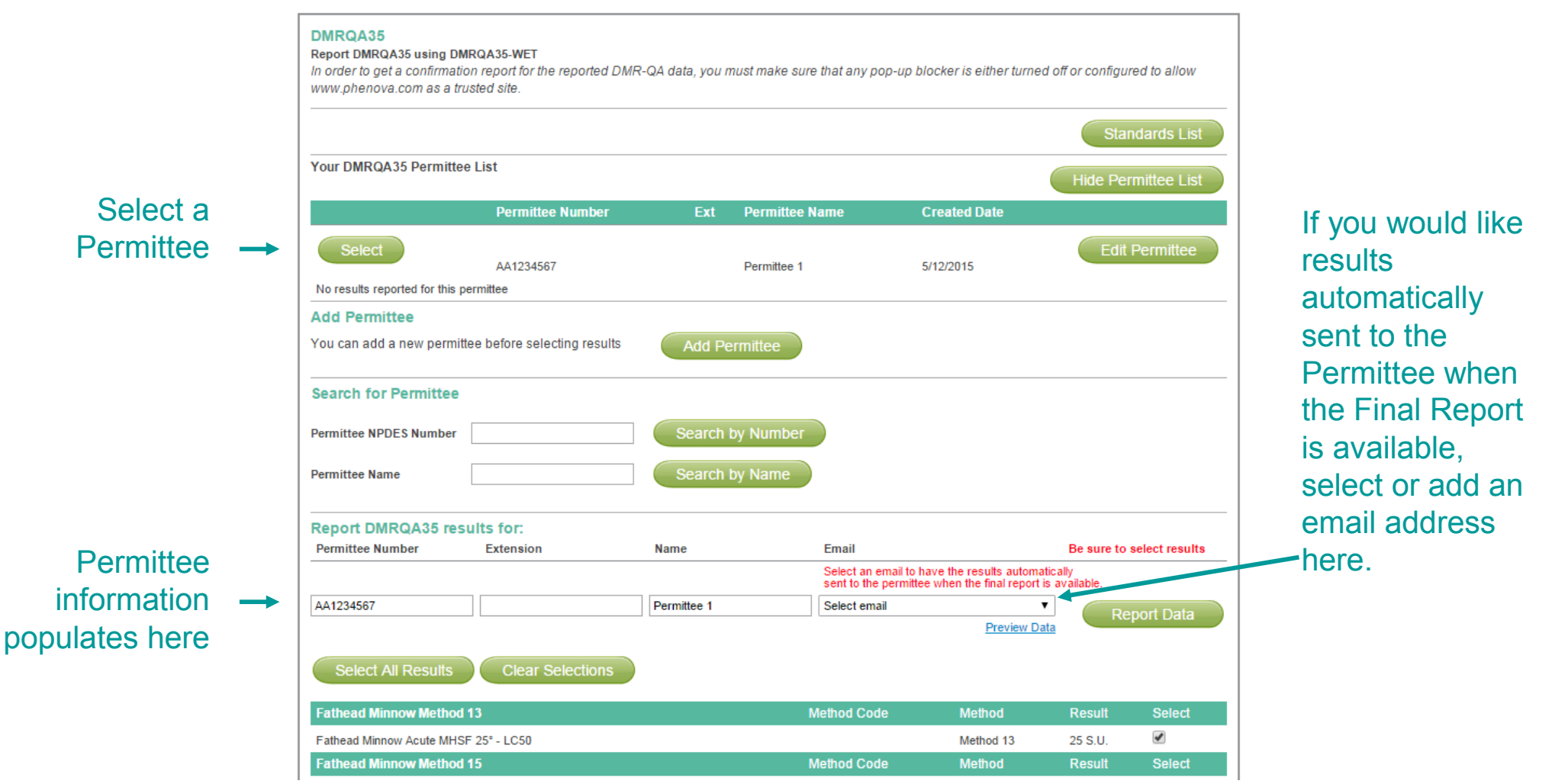

You can select

available in the

study, or use the checkbox to

select results

#### **Step 3:** Selecting Permittee and Data Results

Select the results to be reported for the Permittee you've chosen

|                 | DMRQA35<br>Report DMRQA35 using DM<br>In order to get a confirmation<br>www.phenova.com as a true | IRQA35-WET<br>on report for the reported DMR<br>usted site. | ₹-QA data, you n | ust make sure ti | hat any pop-up t                           | olocker is either turne                            | ed off or configur          | ed to allow    |
|-----------------|---------------------------------------------------------------------------------------------------|-------------------------------------------------------------|------------------|------------------|--------------------------------------------|----------------------------------------------------|-----------------------------|----------------|
|                 |                                                                                                   |                                                             |                  |                  |                                            |                                                    | Star                        | idards List    |
|                 | Your DMRQA35 Permitte                                                                             | e List                                                      |                  |                  |                                            |                                                    | Hide Per                    | mittee List    |
|                 |                                                                                                   | Permittee Number                                            | Ext              | Permittee Na     | me                                         | Created Date                                       |                             |                |
|                 | Select                                                                                            | AA1234567<br>ermittee                                       |                  | Permittee 1      |                                            | 5/12/2015                                          | Edit                        | Permittee      |
|                 | Add Permittee                                                                                     |                                                             |                  |                  |                                            |                                                    |                             |                |
|                 | You can add a new permit                                                                          | tee before selecting results                                | Add Pe           | rmittee          |                                            |                                                    |                             |                |
|                 | Search for Permittee                                                                              |                                                             |                  |                  |                                            |                                                    |                             |                |
|                 | Permittee NPDES Number                                                                            |                                                             | Search t         | y Number         |                                            |                                                    |                             |                |
|                 | Permittee Name                                                                                    |                                                             | Search t         | by Name          |                                            |                                                    |                             |                |
| i can select    | Report DMRQA35 res                                                                                | ults for:                                                   |                  |                  |                                            |                                                    |                             |                |
|                 | Permittee Number                                                                                  | Extension                                                   | Name             | I                | Email                                      |                                                    | Be sure to a                | select results |
| all results     |                                                                                                   |                                                             |                  |                  | Select an email to<br>sent to the permitte | have the results autom<br>ee when the final report | atically<br>t is available. |                |
| ilable in the   | AA1234567                                                                                         |                                                             | Permittee 1      | :                | Select email                               |                                                    | Re                          | port Data      |
| udv. or use     |                                                                                                   |                                                             |                  |                  |                                            | Preview D                                          | ata                         |                |
| checkbox to     | Select All Results                                                                                | Clear Selections                                            |                  |                  |                                            |                                                    |                             |                |
| individually -> | Fathead Minnow Method                                                                             | 13                                                          |                  | Me               | thod Code                                  | Method                                             | Result                      | Select         |
| elect results   | Fathead Minnow Acute MHS                                                                          | F 25° - LC50                                                |                  |                  |                                            | Method 13                                          | 25 S.U.                     |                |
|                 | Fathead Minnow Method                                                                             | 15                                                          |                  | Me               | thod Code                                  | Method                                             | Result                      | Select         |
|                 |                                                                                                   |                                                             |                  |                  |                                            |                                                    |                             |                |

Need Assistance? Please Contact Us! Tel: 866-942-2978

info@phenova.com

A Phenomenex\* Company

# Certified Reference Materials

# Quick Start Guide

#### Step 4: Report your data!

You are ready to report your results! You can click on the "Preview Data" link next to the "Report Data" button to preview the data you are about to report.

| DMRQA35<br>Report DMRQA35 using DM                      | IRQA35-WET                                    |                  |                               |                                                            |                                   |                |
|---------------------------------------------------------|-----------------------------------------------|------------------|-------------------------------|------------------------------------------------------------|-----------------------------------|----------------|
| In order to get a confirmation www.phenova.com as a tro | on report for the reported DMF<br>usted site. | R-QA data, you i | must make sure that any po    | p-up blocker is either t                                   | urned off or configur             | ed to allow    |
|                                                         |                                               |                  |                               |                                                            | Star                              | idards List    |
| Your DMRQA35 Permitte                                   | e List                                        |                  |                               |                                                            | Hide Per                          | mittee List    |
|                                                         | Permittee Number                              | Ext              | Permittee Name                | Created Date                                               |                                   |                |
| Select                                                  | AA1234567                                     |                  | Permittee 1                   | 5/12/2015                                                  | Edit                              | Permittee      |
| No results reported for this p                          | ermittee                                      |                  |                               |                                                            |                                   |                |
| Add Permittee                                           |                                               |                  |                               |                                                            |                                   |                |
| You can add a new permit                                | tee before selecting results                  | Add Pe           | ermittee                      |                                                            |                                   |                |
| Search for Permittee                                    |                                               |                  | ***Pre                        | view befo                                                  | re submi                          | tting***       |
| Permittee NPDES Number                                  |                                               | Search           | by Number                     |                                                            |                                   |                |
| Permittee Name                                          |                                               | Search           | by Name                       |                                                            |                                   |                |
| Report DMRQA35 res                                      | ults for:                                     |                  |                               |                                                            |                                   |                |
| Permittee Number                                        | Extension                                     | Name             | Email                         |                                                            | Be sure to :                      | select results |
|                                                         |                                               |                  | Select an er<br>sent to the p | nail to have the results an<br>permittee when the final re | tomatically<br>port is available. |                |
| AA1234567                                               |                                               | Permittee 1      | Select emai                   |                                                            | Re                                | port Data      |
|                                                         |                                               |                  |                               | Previe                                                     | ew Data                           |                |
| Select All Results                                      | Clear Selections                              |                  |                               |                                                            |                                   |                |
| Fathead Minnow Method                                   | 13                                            |                  | Method Code                   | e Method                                                   | Result                            | Select         |
| Fathead Minnow Acute MHS                                | F 25° - LC50                                  |                  |                               | Method 13                                                  | 25 S.U.                           |                |
| Eathead Minnow Method                                   | 15                                            |                  | Method Code                   | e Method                                                   | Result                            | Select         |

<u>Closed Study Reporting</u> – the DMR-QA report will be sent to you along with the Checklist within 24 hours.

<u>Active Study Reporting</u> – You will immediately receive a confirmation report. You will receive the official DMR-QA report & Checklist when you receive your Final Report for the study.

Once you are satisfied with the Preview, Click the "Report Data" button.

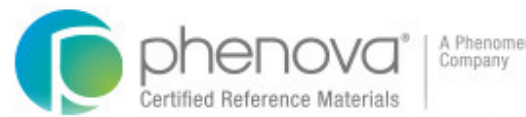

Need Assistance? Please Contact Us! Tel: 866-942-2978 info@phenova.com

# **Reporting** Features

- **Manage Permittees** We've made it easy for you to add, edit and remove Permittees even before you are ready to report results. Update last year's list, or start with a new list next year your list will be ready to refine!
- DMR-QA Checklist This year, the EPA modified the Chemistry/Microbiology Checklist to include a section for the Method Number used for each analyte. When you create a Permittee report, we will automatically create and send a separate PDF Checklist for you with all of the information pre-populated. If you've included the Permittee email address while creating your report, the Checklist will also be sent to the Permittee along with the report.
- View Last Year's Report Prior to selecting results to report for a Permittee, you can view the report you
  created last year for the Permittee. If nothing has changed, this is a good guide for selecting results for this
  year's report!
- **Preview your Data** You can preview a Permittee report prior to submitting it in order to confirm that the correct analytes and methods have been selected.
- **Automatic Report Sending** It's your choice! If you would like us to automatically send a copy of the report and checklist to the Permittee, simply select the Permittee email address in the drop-down box for "Permittee Email." If you would NOT like us to automatically send the report and checklist to the Permittee, simply choose "No Email Selected" in the drop-down list.

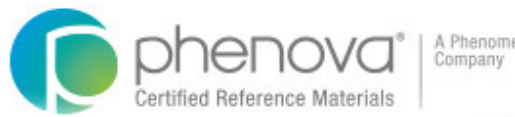

# **Additional** Information

- DMR-QA Permittee reports can only be created with PT studies. Rapid Return<sup>™</sup> studies may be used only for corrective action. In the case of a Rapid Return study that has been used for corrective action, Phenova does not send the report to the state coordinator it is up to the laboratory to send the corrective action report.
- Separate reports are generated and sent according to the study type (WP, WPM, DMR-QA). For example, if you are reporting results for a Permittee from a Water Pollution study, and from the DMR-QA study, two separate reports will be created.
- If you are a Permittee and are enrolled in the <u>DMR-QA</u> study and are only reporting data for your facility, then you do not need to create a DMRQA report. We will automatically create a Permittee Report for you and the state coordinator. NOTE: You must provide us with your Permittee Number.
- DMR-QA Permittee reports must be requested *PRIOR* to the day that Phenova releases graded results (2015 July 30th) in order for reports to be sent automatically to the state coordinator, laboratories and Permittees.
   Rapid Return<sup>™</sup> reports for corrective action will only be sent directly to laboratory and not the state coordinator.
- If Permittee reports are generated *AFTER* the Permittee Reports are sent by Phenova (in 2015 reports are sent July 31st), then the Permittee Reports must be sent to the state coordinator by the Permittee. The Permittee Reports can be generated until the end of the year, December 31st.
- If DMRQA reports need to be sent to other states besides the Permittee states, the laboratory needs to select the required states on the agency page in PT Manage prior to reporting. For example, if a lab is certified in PA for WET testing, the lab needs to select PA on the agency page to meet the PT requirement even though PA does not require standards be analyzed in the DMRQA program.